คู่มือการใช้งาน eduroam สำหรับอุปกรณ์ Smart Phone และ Tablet ระบบปฏิบัติการ iOS

1. เข้าเมนู Settings บนอุปกรณ์ ไปที่เมนู Wi-Fi ทำการเปิด Wi-Fi จากนั้นเลือก SSID ที่ชื่อ eduroam

| •••• TRUE-H    | 8:30 AM | 31% 🔳         |
|----------------|---------|---------------|
| Settings       | Wi-Fi   |               |
|                |         |               |
| Wi-Fi          |         |               |
| CHOOSE A NETW  | ORK     |               |
| eduroam        |         | <b>₽ ╤ (j</b> |
| UDRU-Wi-Fi     | 5       | <b>∻</b> (j)  |
| UDRU-Wi-Fi:    | Ĺ       | <b>₹</b> (j)  |
| UDRU-Wi-Fi2    | 2       | <b>₹</b> (j)  |
| UDRU-Wi-Fi     | 3       | <b>∻</b> (j)  |
| Other          |         |               |
|                |         |               |
| Ask to Join Ne | etworks | $\bigcirc$    |

 2. ขั้นตอนการพิสูจน์ตัวตนโดยใช้ Username และ Password ที่ได้รับจากทางมหาวิทยาลัยต้น สังกัด เช่น guestuser@udru.ac.th จากนั้นคลิกที่ Join

|          | 8:31 AM                 | 31% 🔳  |
|----------|-------------------------|--------|
| Enter t  | he password for "eduroa | am"    |
| Cancel   | Enter Password          | Join   |
| Username | guestuser@udru          | .ac.th |
| Password | •••••                   |        |
| Password | •••••                   |        |

3. ขั้นตอนการยอมรับ Certificate โดยกดปุ่ม Trust สำหรับการยอมรับ Certificate

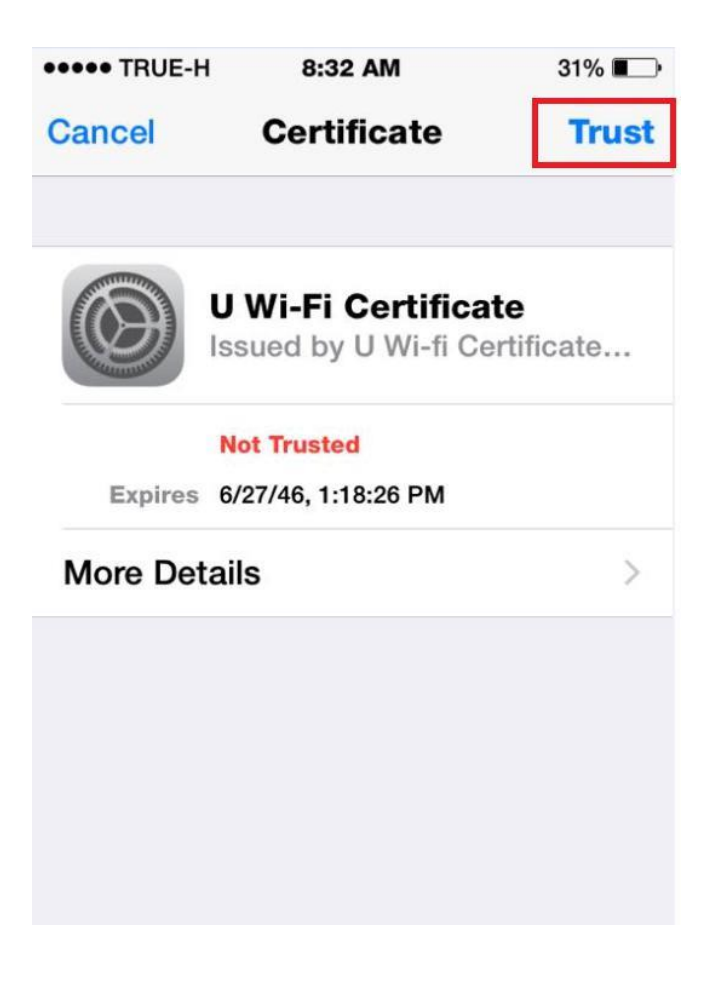

4. เมื่อทำการพิสูจน์ตัวตนเรียบร้อยแล้วอุปกรณ์จะแสดงสถานะเชื่อมต่อโดยจะแสดงเครื่องหมายถูกหน้า eduroam

| ●●●●● TRUE-H 중 8:35 AM | 31% 🔳        |
|------------------------|--------------|
| Settings Wi-Fi         |              |
| Wi-Fi                  |              |
| 🗸 eduroam              | a 🗢 🚺        |
| CHOOSE A NETWORK       |              |
| UDRU-Wifi              | <b>∻</b> ()  |
| UDRU-Wifi2             | <b>२ ()</b>  |
| UDRU-Wifi3             | <b>२ ()</b>  |
| UDRU-Wifi4             | <b>∻</b> (j) |
| Other                  |              |